**OpenScape Business V2** 

# How to Configure SIP Trunk for BroadCloud USA

# **Table of Contents**

| Information 4                                                |
|--------------------------------------------------------------|
| Trunk Configuration Data provided by BroadCloud 4            |
| Configuration Wizard5                                        |
| Internet Telephony                                           |
| Define bandwidth (# Trunks)11                                |
| Special phone numbers                                        |
| DID configuration                                            |
| Additional manual Configuration                              |
| License                                                      |
| Route configuration (optional)15                             |
| LCR changes ( optional)16                                    |
| How to check the status of SIP connection with BroadCloud 18 |
| Known restrictions:                                          |
| Appendix                                                     |
| Supported Features                                           |
| Supported Numbering Formats                                  |

# **Table of History**

| Date       | Version | Changes                                            |
|------------|---------|----------------------------------------------------|
| 13.10.2016 | 0.7     | First version                                      |
| 26.10.2016 | 0.8     | Setting for rest of world                          |
| 24.01.2017 | 0.9     | Review by BroadCloud                               |
| 23.02.2017 | 0.10    | Adaption for V2R3; separate USA from rest of world |
| 17.03.2017 | 0.12    | Final review by BroadCloud                         |
| 06.04.2017 | 1.0     | Released                                           |

## Information

The BroadCloud provider is available and released for the countries USA, UK, Germany, France, Italy and Australia.

This configuration guide is valid for USA only.

## **Trunk Configuration Data provided by BroadCloud**

The configuration data needed to setup the SIP trunk can be found on the BroadCloud Enterprise Portal under SIP Trunking Page > Trunk Group > Edit under the selected Trunk Group:

| broad cloud |                                     |               |              | O UK_Eng_Lab1   | <b>1</b> ≡ ( | 0 1  | 🖒 Sign Out  |
|-------------|-------------------------------------|---------------|--------------|-----------------|--------------|------|-------------|
| DASHBOARD   | Site: LAB1_TRUNKING_SITE * Site SIF | ? Trunking    |              |                 |              |      |             |
|             | STrunk Capacity                     |               |              |                 |              |      |             |
| ASSIGNMENTS | * Channels Assigned To Site         |               |              |                 |              |      |             |
| SERVICES    | 8<br>Channels In Use By Site        | I Available   |              |                 |              |      |             |
|             | 7/8                                 | ✓ Save        |              |                 |              |      |             |
|             | Trunk Groups                        |               |              |                 |              |      |             |
|             | Name                                | Lond Number   | Device Name  | Call Forwarding |              |      |             |
|             | Name                                | Lead Number   | Device Name  | Call Forwarding |              |      |             |
|             | ✓ Edit +442038593092                | +442038593092 | 123452315121 | Disabled        |              | / De | vice Status |
|             | Edit Audiocodes M500                | +442034093809 | 123452315121 | Disabled        |              | / De | vice Status |
|             | ✔ Edit trunkgrouptest               | +442034093810 | 123452315121 | Disabled        |              | / De | vice Status |
|             |                                     |               |              |                 |              |      |             |

# **Configuration Wizard**

## **Internet Telephony**

## Go to Central Telephony – "Internet Telephony"

| UNIFY Harm                                                                                                    | onize<br>enterprise                                                                                                    | OpenScape Business Assistant |
|----------------------------------------------------------------------------------------------------|----------------------------------------------------------------------------------------------------|------------------------------|
|                                                                                                    |                                                                                                    | administrator@system Logoff  |
| Home Administrators                                                                                                    | Setup Expert mode Data Backup License Management Service Center                                                                                                    |                              |
| Setup                                                                                                    |                                                                                                    |                              |
| ▼ Wizards                                                                                                    | Central Telephony                                                                                                    | 0                            |
| Basic Installation<br>Hetwork / Internet<br>Telephones / Subscribers<br>Central Telephony<br>User Telephony<br>Security<br>UC Suite | Edit         CO Trunk ISDN / Analog / ITSP<br>Point-to-multipoint connections (MSN) and PABX number for ISDN connections, and assignment of analog and ITSP trunks           Edit         Intermet Telephony<br>Access parameters of the Intermet Telephony Service Provider (ITSP), e.g., user account, password, SIP station number           Edit         Volcemail<br>Access numbers for integrated voicemail. Set up of voicemail boxes           Edit         Phone Book / Speed Dialing<br>Set up central speed-fail destinations for the system's internal phone book |                              |
| Gran                                                                                                    | Edit         Multisite Management<br>Configuration of multi-ITSP connections           Edit         Call Detail Recording<br>Set up call detail recording connection parameters for call detail applications           Edit         Music on Hold / Announcements<br>Record new melodies and announcements for Music on Hold and announcement before answering           Edit         Entrance telephone<br>Set up call allocation and access authorization for the entrance telephone at the analog station connection                                                       |                              |

The overview page appears for entering the location data. The most flexible type of configuration is to enter the Country code only.

| Setup - Wizards - Central Telephony - Internet Telephony |                                                                |                                                                                                    |  |  |
|----------------------------------------------------------|----------------------------------------------------------------|----------------------------------------------------------------------------------------------------|--|--|
| rview                                                    |                                                                |                                                                                                    |  |  |
| <mark>fter running thro</mark><br>r features such        | ugh the wizard.<br>as 'Internet telephony' and 'MeetMe confere | nce'.                                                                                                    |  |  |
| 1                                                        | (mandatory)                                                    |                                                                                                    |  |  |
|                                                          | (optional)                                                     |                                                                                                    |  |  |
|                                                          | (optional)                                                     |                                                                                                    |  |  |
|                                                          | ny<br>rview<br>fter running thro<br>r features such            | ny<br>rview<br>fter running through the wizard.<br>r features such as 'Internet telephony' and 'MeetMe confere<br>1 (mandatory)<br>(optional)<br>(optional) |  |  |

Click [OK & Next].

Provider configuration and activation for Internet Telephony -> No call via Internet -> uncheck Use County specific view: United States of America and select "BroadCloud USA".

Setup - Wizards - Central Telephony - Internet Telephony

| Provider configuration and activation for Internet Telephony |                         |                                                        |  |  |
|--------------------------------------------------------------|-------------------------|--------------------------------------------------------|--|--|
|                                                              |                         | No call via Internet: 🔲                                |  |  |
|                                                              | с                       | ountry specific view: United States of America 👻       |  |  |
| Note: changes don                                            | e in expert mode must t | pe reviewed/repeated after running through the wizard. |  |  |
|                                                              | Activate Provider       | Internet Telephony Service Provider                    |  |  |
| Add                                                          |                         | Other Provider                                         |  |  |
| Edit                                                         |                         | AT&T                                                   |  |  |
| Edit                                                         |                         | BabyTEL                                                |  |  |
| Edit                                                         |                         | BroadCloud                                             |  |  |
| Edit                                                         |                         | BroadCloud USA                                         |  |  |
| Edit                                                         |                         | Cbeyond                                                |  |  |

Activate Provider and click on [Edit].

On the next page you have to enter the following information:

- Domain Name

The SIP Domain Name can be found on the BroadCloud Enterprise Portal, under SIP Trunking Page > Trunk Group > Edit under the selected Trunk Group. The part required is found on the section called Registered Domain.

| !!! The Domain in the screenshot is only an example. !!! |
|----------------------------------------------------------|
| Settings                                                 |
| * Name                                                   |
| +442038593092                                            |
| * Lead Number                                            |
| +442038593092 ~                                          |
| Outbound Proxy                                           |
| uk.sipconnect.broadcloud.eu                              |
| Register Domain                                          |
| ukdemo.broadcloud.eu                                     |
|                                                          |

Provider Registrar and the Provider Proxy. Use the country individual names:
 BroadCloud USA Zone 1: chcgoutpostsipconnect-udp.broadcloudpbx.com
 BroadCloud USA Zone 2: dllsoutpostsipconnect-udp.broadcloudpbx.com

The **Provider Outbound Proxy** is not used and therefore left deactivated.

| Setup - Wizards - Central Telephony - Internet Telepho | ny 💌                |
|--------------------------------------------------------|---------------------|
| Internet Telephon                                      | y Service Provider  |
| Provider Name:                                         | BroadCloud USA      |
| Enable Provider:                                       |                     |
| Secure Trunk:                                          |                     |
| Domain Name:                                           | please.enter.domain |
| Provider Registrar<br>Use Registrar:                   |                     |
| IP Address / Host name:                                | please.enter.here   |
| Port:                                                  | 0                   |
| Reregistration Interval at Provider (sec)              | 600                 |
| Provider Proxy<br>IP Address / Host name:<br>Port:     | please.enter.here   |
| Provider Outbound Proxy<br>Use Outbound Proxy:         |                     |
| IP Address / Host name:                                | 0.0.0.0             |
| Port:                                                  | 0                   |
|                                                        |                     |
| Help Abort Back OK                                     | & Next Delete Data  |

Click [OK & Next].

| In | this | dialog | the   | specific | customer  | SIP | Userdata | will be | configured. |
|----|------|--------|-------|----------|-----------|-----|----------|---------|-------------|
|    |      | ananog | une - | specifie | castonici | 5.1 | Obcradua | will be | configurea. |

| Setup - Wizards | - Central Teleph | ony - Internet Te | elephony           |                 | × |
|-----------------|------------------|-------------------|--------------------|-----------------|---|
|                 | Intern           | et Telephony      | Stations for B     | roadCloud USA   |   |
|                 |                  | Na                | ame of Internet Te | lephony Station |   |
| Add             |                  |                   | New Internet Tele  | phony Station   |   |
|                 | -                |                   |                    |                 |   |
|                 |                  |                   |                    |                 |   |
| Help            | Abort            | Back              | OK & Next          |                 |   |

Click on [Add].

Data provided on the BroadCloud Enterprise Portal, under SIP Trunking Page > Trunk Group > Edit under the selected Trunk Group:

| broadcloud   |                               |
|--------------|-------------------------------|
| DASHBOARD    | Device                        |
| SIP TRUNKING | * Device                      |
|              | MAC Address                   |
|              | 123452315121<br>Username      |
|              | 8324583770                    |
| NOTES        | Password Reset                |
|              | Settings                      |
|              | III * Name                    |
|              | 8324583770                    |
|              | * Lead Number<br>8324583770 ~ |

The data provided on this page are used to fill the following fields:

Internet telephony station: Username is inserted here (e.g: 8324583770)

| Authorization name: | Username is inserted here (e.g: 8324583770)                                                                                                    |
|---------------------|----------------------------------------------------------------------------------------------------|
| Password:           | Password provided by BroadCloud                                                                                                    |
| Default number:     | Main number of connection. The default number is used as outgoing number when no DDI number is assigned to a station. (e.g: 8324583770). Usually the <b>Lead Number</b> is entered here. |

| Setup - Wizards - Central Telephony - Internet Telephony 🛛 🛛 🛛 🛛                                                                                                    |                                                                  |                                      |  |  |  |  |  |
|----------------------------------------------------------------------------------------------------|------------------------------------------------------------------|--------------------------------------|--|--|--|--|--|
| Internet Telephony Stati                                                                                                    | on for BroadCloud L                                              | JSA                                  |  |  |  |  |  |
| Internet telephony station:                                                                                                    | 8324583770                                                       |                                      |  |  |  |  |  |
| Authorization name:                                                                                                    | 8324583770                                                       |                                      |  |  |  |  |  |
| Password:                                                                                                    | •••••                                                            |                                      |  |  |  |  |  |
| Confirm Password:                                                                                                    | •••••                                                            |                                      |  |  |  |  |  |
| Call number assignment                                                                                                    |                                                                  |                                      |  |  |  |  |  |
| Use public number (DID)                                                                                                    | ,                                                                | -                                    |  |  |  |  |  |
| If using 'configurable clip' you have to change the<br>Changing trunk parameters in case of                                                                                                    | e configuration to 'Use public<br>'internal subscriber no. is no | : number (DID)' here!<br>ot allowed! |  |  |  |  |  |
| Default Number:                                                                                                    | 8324583770                                                       |                                      |  |  |  |  |  |
| <b>Default Number</b><br>ITSP as primary CO access<br>Enter one of the call numbers supplied by your network provider here. This will be used in outgoing calls as the calling party<br>number in case no other number is available for the respective call.<br>All call numbers supplied by your network provider are to be entered within the trunk and telephones configuration (DID field)<br>primary CO access. |                                                                  |                                      |  |  |  |  |  |
|                                                                                                    |                                                                  |                                      |  |  |  |  |  |
| Help Abort Back OK                                                                                                    | & Next                                                           | elete Data                           |  |  |  |  |  |

Enter the relevant data and click [OK & Next].

| Setup - Wizards | - Central Teleph                   | ony - Internet T | Telephony                      | × |  |  |  |  |  |
|-----------------|------------------------------------|------------------|--------------------------------|---|--|--|--|--|--|
|                 | Intern                             | et Telephony     | iy Stations for BroadCloud USA |   |  |  |  |  |  |
|                 | Name of Internet Telephony Station |                  |                                |   |  |  |  |  |  |
| Edit            | 8324583770                         |                  |                                |   |  |  |  |  |  |
|                 |                                    |                  |                                |   |  |  |  |  |  |
| Help            | Abort                              | Back             | OK & Next                      |   |  |  |  |  |  |

Click [OK & Next]

| etup - Wizards - Central Telephony - Internet Telephony 🛛 🗙                                                                                                    |                                                                                                    |  |  |  |  |  |  |  |
|----------------------------------------------------------------------------------------------------|----------------------------------------------------------------------------------------------------|--|--|--|--|--|--|--|
| Call Number Assignment for BroadCloud USA                                                                                                    |                                                                                                    |  |  |  |  |  |  |  |
| Name of Internet Telephony Station                                                                                                    | Name of Internet Telephony Station Internet Telephony Phone Number Direct inward dialing Use as PABX number for outgoing calls |  |  |  |  |  |  |  |
| Name of Internet Telephony Station Internet Telephony Phone Number Direct Inward dialing Use as PABX number for outgoing calls in order to complete the configuration please verify that the relevant user DIDs are set in stations.(Telephones / Subscribers configuration) |                                                                                                    |  |  |  |  |  |  |  |
| Help Abort                                                                                                    | Back OK & Next                                                                                                    |  |  |  |  |  |  |  |

## Click [OK & Next] (no input needed)

| Setup - Wizards · | Setup - Wizards - Central Telephony - Internet Telephony |                                                     |   |  |  |  |  |
|-------------------|----------------------------------------------------------|-----------------------------------------------------|---|--|--|--|--|
|                   | Provider                                                 | configuration and activation for Internet Telephony |   |  |  |  |  |
|                   |                                                          | No call via Internet: 🔲                             |   |  |  |  |  |
|                   |                                                          | Country specific view: United States of America 👻   | E |  |  |  |  |
| Note: changes don | e in expert mode must be revi                            | iewed/repeated after running through the wizard.    |   |  |  |  |  |
|                   | Activate Provider                                        | Internet Telephony Service Provider                 |   |  |  |  |  |
| Add               |                                                          | Other Provider                                      |   |  |  |  |  |
| Edit              |                                                          | AT&T                                                |   |  |  |  |  |
| Edit              |                                                          | BabyTEL                                             |   |  |  |  |  |
| Edit              |                                                          | BroadCloud                                          |   |  |  |  |  |
| Edit              |                                                          | BroadCloud USA                                      |   |  |  |  |  |
| Edit              |                                                          | Cbeyond                                             |   |  |  |  |  |
| Edit              |                                                          | CenturyLink 1                                       | - |  |  |  |  |
| Help              | Abort Bac                                                | k OK & Next Display Status                          |   |  |  |  |  |

Click [OK & Next]

## **Define bandwidth (# Trunks)**

The amount of simultaneous Internet (Assigned Lines) calls must be aligned with the Maximum Active Calls assigned to the Trunk Group on the BroadCloud Enterprise Portal.

| Maximum Active Calls |   |
|----------------------|---|
| 10                   | ٥ |
| /lax Incoming        |   |
| Max Incoming         | ٢ |
| /lax Outgoing        |   |
| Max Outgoing         | ٥ |
| ore Options          |   |
| Bursting             |   |
|                      |   |
|                      |   |

|                                                                                                    | Settings for Internet Telephon                                                                | у                                                                   |
|----------------------------------------------------------------------------------------------------|-----------------------------------------------------------------------------------------------|---------------------------------------------------------------------|
| Simultaneous Internet Calls                                                                                |                                                                                               |                                                                     |
| Available Lines for ITSP: 220                                                                              |                                                                                               |                                                                     |
| Under 'Setup - Wizards - Network / Internet - Interne                                                      | t Access', you have entered the value <b>Upstrea</b>                                          | m up to (Kbps) = 10000                                              |
| In the 'Change Feature> Internet Telephony' Assis<br>deteriorates due to the network load, you will need t | tant. This upstream allows you to conduct up t<br>o reduce this number of simultaneous calls. | o ${f 60}$ Internet phone calls simultaneously. If the call quality |
| The number of simultaneous Internet Calls also depe                                                        | ends on the licensing.                                                                        |                                                                     |
| Number of Si                                                                                               | multaneous Internet Calls: 10                                                                 | Distribute Lines                                                    |
| Line assignment                                                                                            |                                                                                               |                                                                     |
| Internet Telephony Service Provider                                                                        | Configured Lines                                                                              | Assigned Lines                                                      |
| BroadCloud USA                                                                                             | 0                                                                                             | 10                                                                  |
|                                                                                                    |                                                                                               |                                                                     |
|                                                                                                    |                                                                                               |                                                                     |
| Help Abort Back                                                                                            | OK & Next                                                                                     |                                                                     |
|                                                                                                    |                                                                                               |                                                                     |

Click [OK & Next]

## **Special phone numbers**

| Setup - Wizards - Central Telephony - Internet Telephony                                                                                                    |                |                    |  |  |  |  |
|----------------------------------------------------------------------------------------------------|----------------|--------------------|--|--|--|--|
| Special phone numbers                                                                                                    |                |                    |  |  |  |  |
| Note:<br>Emergency calls should always be built up with ISDN or Analog Trunk for safety reasons.<br>Please make sure that all special call numbers are supported by the selected provider without fail. |                |                    |  |  |  |  |
| Special phone number                                                                                                    | Dialed digits  | Dial over Provider |  |  |  |  |
| 1                                                                                                    | 9C911          | BroadCloud USA 👻   |  |  |  |  |
| 2                                                                                                    |                | ISDN 👻             |  |  |  |  |
| 3                                                                                                    |                | ISDN -             |  |  |  |  |
| 4                                                                                                    |                | ISDN -             |  |  |  |  |
| 5                                                                                                    |                | ISDN -             |  |  |  |  |
| 6                                                                                                    |                | ISDN 👻             |  |  |  |  |
| 7                                                                                                    |                | ISDN 👻             |  |  |  |  |
| Help Abort                                                                                                    | Back OK & Next |                    |  |  |  |  |

In this dialog it is possible to route special phone numbers.

#### Click [OK & Next]

#### On next page status of ITSP is displayed.

| etup - Wizards - Central Telephony - Internet Telephony 🛛 🗙 |         |            |            |          |  |  |  |
|-------------------------------------------------------------|---------|------------|------------|----------|--|--|--|
| Status for the Internet Telephony Service Provider (ITSP)   |         |            |            |          |  |  |  |
| Provider                                                    |         |            | User       |          |  |  |  |
| Restart BroadCloud USA                                      | Enabled | 8324583770 | registered | Diagnose |  |  |  |
|                                                             |         |            |            |          |  |  |  |
|                                                             |         |            |            |          |  |  |  |
| Help Abort Back Next                                        |         |            |            |          |  |  |  |

Click [Next]

",Exchange Line Seizure":

Select which trunk will access code 9. Enter the local area code without prefix digits (needed only when local area code was not entered in first step PBX number)

| etup - Wizards - Central Telephony - Internet Telephony |                  |                     |  |  |  |  |
|---------------------------------------------------------|------------------|---------------------|--|--|--|--|
| Exchange Line Seizure                                   | Exchange         | e Line Seizure      |  |  |  |  |
|                                                         | Trunk Access Co  | de 9                |  |  |  |  |
|                                                         | Dial over Provid | er BroadCloud USA 👻 |  |  |  |  |
|                                                         |                  |                     |  |  |  |  |
|                                                         |                  |                     |  |  |  |  |
|                                                         |                  |                     |  |  |  |  |
|                                                         |                  |                     |  |  |  |  |
| Help Abort                                              | Back             | OK & Next           |  |  |  |  |

Click [OK & Next]

### Overview with all configured "Outside line Seizure" are displayed.

| ietup - Wizards - Central Telephony - Internet Telephony |                     |                             |               |  |  |  |  |  |
|----------------------------------------------------------|---------------------|-----------------------------|---------------|--|--|--|--|--|
| S                                                        | eizure Code fo      | or the 'Outside             | line Seizure' |  |  |  |  |  |
|                                                          | Seizure code<br>Sei | for 'Outside line<br>izure' |               |  |  |  |  |  |
| ISDN                                                     | 88                  |                             |               |  |  |  |  |  |
| BroadCloud USA                                           | 855                 |                             |               |  |  |  |  |  |
|                                                          |                     |                             |               |  |  |  |  |  |
|                                                          |                     |                             |               |  |  |  |  |  |
|                                                          |                     |                             |               |  |  |  |  |  |
|                                                          |                     |                             |               |  |  |  |  |  |
|                                                          |                     |                             |               |  |  |  |  |  |
| Help Abort                                               | Back                | OK & Next                   |               |  |  |  |  |  |

Click [OK & Next] and on the next page [Finish]

## **DID configuration**

In the DID Section, the full DID will need to be entered without the country code.

All numbers shown in the BroadCloud **Trunk user DDI** can be used as DID and can be found on the BroadCloud Enterprise Portal under the SIP Trunking Page > Trunk Group > **Assigned** in the column **Phone Number**:

| Available              |              |                    |                   | Assigned               |                       |              |           |   |
|------------------------|--------------|--------------------|-------------------|------------------------|-----------------------|--------------|-----------|---|
| Filter                 |              |                    |                   | Filter                 |                       |              |           |   |
| Name                   | Phone Number |                    |                   |                        | Phone                 |              |           | ^ |
| .4922116534606         |              | +4922116534        |                   | Name                   | Number                | Station Type |           |   |
| . 4922116534607        |              | +4922116534        | $\langle \rangle$ |                        | O Basic               | O Standard   | O Premium |   |
|                        |              | 140000446504       |                   | . <u>4922116534615</u> | +4922116534@5         | 0            | 0         | ~ |
| . <u>4922116534608</u> |              | <u>#4922110554</u> |                   | . 4922116534624        | +4922116534@4         | 0            | 0         |   |
| . <u>4922116534609</u> |              | +4922116534        |                   |                        |                       | 0            | 0         | ~ |
| 4022116524610          |              | +402211652/        |                   | . 4922116534616        | <u>+4922116534(@6</u> | 0            | 0         |   |

| Expert mode - Telephony Server |        |                             |            |           |                                                                                                    |                 |          |                      |            |                | E |
|--------------------------------|--------|-----------------------------|------------|-----------|----------------------------------------------------------------------------------------------------|-----------------|----------|----------------------|------------|----------------|---|
| Station IP Clients             |        |                             |            |           |                                                                                                    |                 |          |                      |            |                |   |
| ▼Station                       |        | Edit Subscriber Device Info |            |           |                                                                                                    |                 |          |                      |            |                |   |
| UP0 Stations                   |        |                             |            |           |                                                                                                    |                 |          |                      |            |                |   |
| P Clients                      | Callno | DID                         | First Name | Last Name | Display                                                                                                    | Type            | Clip/Lin | Active               | Fax Callno | Fax DID        |   |
| Analog Stations                | Search |                             |            |           |                                                                                                    |                 |          |                      |            |                |   |
| ISDN Stations                  |        |                             |            |           |                                                                                                    | -               |          |                      |            |                |   |
| DECT Stations                  | 114 -> | 8324583770                  | ŀ          | ŀ         | le contraction de la contraction de la contracti | System Client 👻 | ŀ        | <ul> <li></li> </ul> | 7799       | 8324583772     | 1 |
| VM/EVM Ports                   | 115 -> | 2812963799                  | ł          | ŀ         | -                                                                                                    | System Client 👻 | ŀ        | <ul> <li></li> </ul> | -          | ].             |   |
| Virtual Stations               | 116 -> | 8324583771                  | ł          | ŀ         | -                                                                                                    | SIP Client 👻    | ŀ        | •                    | -          | ].             |   |
| UC Applications                | 117    | -                           | -          | -         | -                                                                                                    | No Port 👻       | -        | 1 - 1                | -          | ] <del>.</del> |   |

# Additional manual Configuration

## License

Add the "S2M/SIP Trunk" license to the SIP-Trunk

| Home      | Administrators       | Setup | Expert mode          | Data Backup          | License Mar                              | nagement                        | Service Cent                     | er             |
|-----------|----------------------|-------|----------------------|----------------------|------------------------------------------|---------------------------------|----------------------------------|----------------|
| License N | lanagement           |       |                      |                      |                                          |                                 |                                  |                |
| License i | formation            | C     | O Trunks             |                      |                                          |                                 |                                  |                |
| ▼ Additio | nal Products         |       |                      |                      |                                          |                                 |                                  |                |
| OpenSo    | ape Personal Edition | The   | access to central of | fice via PRI(S2m/T1) | trunks or via Inter                      | net telephony                   | is licensed by CO                | trunk licenses |
| ▼Local U  | ser licenses         |       |                      | Availat              | ble licenses for SI                      | □ and PRI(S2r                   | n/T1) trunks: 32                 |                |
| Overvio   | w                    | SI    | <sup>o</sup> trunks  |                      |                                          |                                 |                                  |                |
| IP User   |                      |       |                      | The conf<br>for      | igured number of s<br>each Internet Tele | simultaneous I<br>phony Service | nternet calls<br>Provider is: 10 |                |
| TDM Us    | er                   |       |                      | License numbe        | er of simultaneous                       | Internet calls                  | in this node: 10                 |                |
| Mobilit   | / User               |       | Licens               | e demand for numbe   | er of simultaneous                       | Internet calls                  | in this node: 1                  | 0.             |
| Desksh    | are User             | DD    |                      |                      |                                          |                                 |                                  |                |
| CO Trunk  | 5                    | PR    | Type                 | Slot                 | Port                                     | F                               | eature                           | Demands        |
| - · ·     |                      |       | 1160                 | 0101                 | 1.011                                    |                                 | outino                           | Domania        |

## **Route configuration (optional)**

The route configuration will be created automatically. It should look like below.

Best praxis is to enter the default Access Code in the field "Seizure code", enter the Country code for the PABX number-incoming and select Location number.

| Expert mode - Telephony Server |                            |                           |                           |                          |
|--------------------------------|----------------------------|---------------------------|---------------------------|--------------------------|
| Trunks/Routing                 | Route                      |                           |                           |                          |
| Trunks                         | Change Route               | Change Routing Parameters |                           | Special Parameter change |
| ▼Route                         |                            |                           |                           |                          |
| ISDN                           |                            | Route Name:               | BroadCloud                | ]                        |
| Trk Grp. 2                     |                            | Seizure code:             | 9                         | 7                        |
| Trk Grp. 3                     |                            | 0012010 0000.             | ~                         | <u></u>                  |
| Trk Grp. 4                     |                            | CO code (2nd trunk code): |                           |                          |
| Trk Grp. 5                     | Gateway Location           |                           |                           |                          |
| Trk Grp. 6                     |                            | Country code:             | 1                         |                          |
| Trk Grp. 7                     |                            | Local area code:          |                           |                          |
| UC Suite                       |                            |                           |                           |                          |
| Trk Grp. 9                     |                            | PABX number:              |                           |                          |
| Irk Grp. 10                    | PABX number-incoming       |                           |                           |                          |
| Irk Grp. 11                    |                            | Country code:             | 1                         |                          |
| Trk Grp 13                     |                            | Local area code:          |                           | ]                        |
| Trk Grp. 14                    |                            | DAPY number               |                           |                          |
| Trk Grp. 15                    |                            | FADA IIdilibei:           |                           |                          |
| Networking                     |                            | Location number:          |                           |                          |
| QSIG-Feature                   | PABX number-outgoing       |                           |                           |                          |
| MSN assign                     |                            | Country code:             |                           | ]                        |
| ISDN Parameters                |                            | Local area code:          |                           | ]                        |
|                                |                            | PABX number:              |                           | ]                        |
|                                |                            | Suppress station number:  |                           |                          |
|                                | Overflow route             |                           |                           |                          |
|                                |                            | Overflow route :          | None 👻                    |                          |
|                                | Digit transmission         |                           |                           |                          |
|                                |                            | Digit transmission:       | en-bloc sending $\bullet$ |                          |
|                                | Mobile Extension Number (M | EX)                       |                           |                          |
|                                |                            | MEX Number                |                           |                          |
|                                |                            |                           |                           |                          |
|                                | Apply Undo                 | Help                      |                           |                          |
|                                |                            |                           |                           |                          |

#### The route parameters:

| Irrunks         Courge Route         Special Parameter American           Yeaute         Change Routing Parameter         Special Parameter American           ISBN         Intercept per direction         Intercept per direction           Trk Grp. 3         Analysis of second dial tone / Trunk monitoring:         Intercept per direction           Trk Grp. 6         Analysis of second dial tone / Trunk monitoring:         Intercept per direction           Trk Grp. 6         Over. service 3.1 kHz audio:         Intercept per direction           Trk Grp. 6         Add direction prefix incoming:         Intercept per direction           Trk Grp. 7         Add direction prefix incoming:         Intercept per direction           Trk Grp. 9         Call No. with international / national prefix:         Intercept per direction           Trk Grp. 13         Call No. with international / national prefix:         Intercept per direction           Trk Grp. 13         Generation         Yes          Intercept per direction           MSM assign         Parameters         Analogs trunk seizure:         Intercept per direction:           ISDN Parameters         Analog trunk seizure:         Intercept per direction:         Intercept per direction:           ISDN Parameters         Analog trunk seizure:         Intercept per direction:         Intercept per direction:                                                                                                    | Expert mode - Telephony Serv | er            |                                           |                       |                          |
|----------------------------------------------------------------------------------------------------|------------------------------|---------------|-------------------------------------------|-----------------------|--------------------------|
| Trunks         Change Route         Change Routing Parameters         Speed Parameter change           Routing Itags         Digit repetition on: <t< th=""><th>Trunks/Routing</th><th>Route</th><th></th><th></th><th></th></t<>                                                                                                    | Trunks/Routing               | Route         |                                           |                       |                          |
| Routing flags         Digit repetition on:         Image: Content of the content of the content of t | Trunks                       | Change Route  | Change Routing Paramete                   | ers                   | Special Parameter change |
| SDN         Reduing lass           Tik Grp. 2         Digit repetition on:         Intercept per direction:           Tik Grp. 4         Analysis of second dial tone / Tunk monitoring:         Intercept per direction:           Tik Grp. 5         Over: service 3.1 kHz audio:         Intercept per direction:           Tik Grp. 6         Over: service 3.1 kHz audio:         Intercept per direction:           Tik Grp. 6         Add direction prefix incoming:         Intercept per direction:           Tik Grp. 7         Add direction prefix incoming:         Intercept per direction:           UC Suite         Add direction prefix incoming:         Intercept per direction:           Tik Grp. 10         Call No. with international / national prefix:         Intercept per direction:           Tik Grp. 13         IN activated:         Intercept per direction:           Tik Grp. 14         Segmentation:         yes v           Metworking         desctivate UUS per route:         Intercept per direction:           OBIG-Feature         Analog trunk seizur:         In pause v           ISDIN Parameters         Analog trunk seizur:         In pause v           Sign Parameters         Intercept per durection:         Intercept per direction:           ISDIN Parameters         Cong route allowed:         Intercept per direction:                                                                                                    | ▼Route                       |               |                                           |                       |                          |
| Tik Grp. 2       Digit regettion on:         Tik Grp. 3       Analysis of second dial toe / Trunk monitoring:         Tik Grp. 4       Intercept per direction:         Tik Grp. 5       Over. senice 3.1 kHz audio:         Tik Grp. 6       Add direction prefix incoming:         U C Suite       Add direction prefix incoming:         U C Suite       Call No. with international / national prefix:         Tik Grp. 1       Call No. with international / national prefix:         BroadCloud       Name in CO:         Tik Grp. 13       LIN activated:         Tik Grp. 14       Generation:         BroadCloud       Name in CO:         Tik Grp. 13       LIN activated:         Tik Grp. 14       Segmentation:         UGS Feature       Analog trunk seizure:         MSN assign       Analog trunk seizure:         ISDN Parameters       Analog trunk seizure:         Analog trunk call pause:       Pause 6 s •         Uppe: Outpe:       Coll         No: and type, outgoing:       Local area code •         Call number type:       Or         No: and type, outgoing:       Local area code •         Call number type:       Drect inward dialing •                                                                                                    | ISDN                         | Routing flags |                                           |                       |                          |
| Trk Grp. 3       Analysis of second dial tone / Trunk monitoring:         Trk Grp. 4       Intercept per direction:         Trk Grp. 5       Over. service 3.1 kHz audio:         Trk Grp. 7       Add direction prefix incoming:         UC Suite       Add direction prefix incoming:         Trk Grp. 7       Call No. with international / national prefix:         Trk Grp. 10       Call No. with international / national prefix:         Trk Grp. 13       Call No. with international / national prefix         Trk Grp. 13       LIN activated:         Trk Grp. 14       Generations:         Metworking       deactivate UUS per route:         OGIG-Feature       Analog trunk seizure:         INNN assign       Insameters         ISDN Parameters       Analog trunk seizure:         Route type:       Cort         No. and type, outgoing:       Local area code          Call number type:       Direct inward dialing          Call number type:       Direct inward dialing                                                                                                    | Trk Grp. 2                   |               | Digit repetition on:                      |                       |                          |
| Trk Grp. 4       Intercept per direction:         Trk Grp. 5       Over. service 3.1 kHz audio:         Trk Grp. 6       Add direction prefix audio:         Trk Grp. 7       Add direction prefix outgoing:         UC Suite       Add direction prefix outgoing:         Trk Grp. 10       Call No. with international prefix:         Trk Grp. 10       Call No. with international prefix:         Trk Grp. 10       Call No. with international / national prefix:         Trk Grp. 13       IN activate:         Trk Grp. 14       Segmentation:         Yes          Trk Grp. 15       Advags use DSP:         Networking       Gald Truck seizure:         OSIG-Feature       Analog truck seizure:         ISIN Parameters       Analog truck seizure:         Truck call pause:       Pause 5 s         Truck call pause:       Que cal area code         Co       No. and type, outgoing:       Local area code         Call number type:       Direct inward dialing          Recouting       Change route allowed:       Route optimize active:                                                                                                    | Trk Grp. 3                   | Analysis o    | f second dial tone / Trunk monitoring:    |                       |                          |
| Trik Grp. 5       Over. service 3.1 kHz audio:       I chack for the service 3.1 kHz audio:         Trik Grp. 6       Add direction prefix incoming:       I chack for the service 3.1 kHz audio:         UC Suite       Add direction prefix outgoing:       I chack for the service 3.1 kHz audio:         UC Suite       Add direction prefix outgoing:       I chack for the service 3.1 kHz audio:         UC Suite       Add direction prefix outgoing:       I chack for the service 3.1 kHz audio:         Trik Grp. 9       Call No. with international / national prefix:       I chack for the service 3.1 kHz audio:         Trik Grp. 10       Call No. with international / national prefix:       I chack for the service 3.1 kHz audio:         BroadCloud       Name in CO:       I chack for the service 3.1 kHz audio:       I chack for the service 3.1 kHz audio:         Trik Grp. 13       LIN activated:       I chack for the service 3.1 kHz audio:       I chack for the service 3.1 kHz audio:         Networking       deactivate UUS per route:       I chack for the service 1.       I chack for the service 1.         SGIG-Feature       Ahalog trunk seizure:       no pause v       I chack for the service 1.       I chack for the service 1.         SGIG-Feature       Ahalog trunk seizure:       Ino pause v       I chack for the service 1.       I chack for the service 1.         SGIG-Feature       Ahalog trunk seizur                                                                                                    | Trk Grp. 4                   |               | Intercept per direction:                  |                       |                          |
| Trk Grp. 6       Add direction prefix incoming:         Trk Grp. 7       Add direction prefix incoming:         U C Suite       Add direction prefix incoming:         Trk Grp. 9       Call No. with international / national prefix:         Trk Grp. 10       Ringback tone to CO:         Trk Grp. 13       LIN activated:         Trk Grp. 14       Segmentation:         Yes       Add directive UUS per route:         QSIG-Feature       Aways use DSP:         MSN assign       Analog trunk Seizure:         ISDN Parameters       Analog trunk Seizure:         Keroutling       Coll of trunk call pause:         Call number type:       Coll of trunk call and trunk call and tru                                                                                                    | Trk Grp. 5                   |               | Over service 3.1 kHz audio:               |                       |                          |
| Trk Grp. 7       Add direction prefix incoming: I         UC Suite       Add direction prefix outgoing: I         Trk Grp. 8       Call No. with international / national prefix: I         Trk Grp. 10       Ringback tone to CO: I         BreadCloud       Name in CO: I         Trk Grp. 13       LIN activated: I         Trk Grp. 14       Segmentation: yes 、         Trk Grp. 15       deactivate UUS per route: I         Newsign       Analog trunk seizure: no pause 、         SIGN Parameters       Analog trunk seizure: no pause 、         No. and type, outgoing: Local area code 、       Call number type: Direct inward dialing 、                                                                                                    | Trk Grp. 6                   |               |                                           |                       |                          |
| UC Suite       Add direction prefix outgoing: V         Trk Grp. 10       Call No. with international / national prefix:         Trk Grp. 10       Ringback tone to CO:         Trk Grp. 13       LN activated:         Trk Grp. 14       Segmentation:         Yes       (Segmentation)         QSIG-Feature       Always use DSP:         MSN assign       Analog trunk seizure:         ISDN Parameters       Analog trunk seizure:         No. and type, outgoing:       Local area code •         Call number type:       Call number type:         Call number type:       Direct inward dialing •                                                                                                    | Trk Grp. 7                   |               | Add direction prefix incoming:            | V                     |                          |
| Ink Grp. 9       Call No. with international / national prefix:         Trk Grp. 10       Ringback tone to CO:         Trk Grp. 13       LN activated:         Trk Grp. 13       LN activated:         Trk Grp. 14       Segmentation:         Yes       Gestion         QSIG-Feature       Always use DSP:         MSN assign       Analog trunk seizure:         ISDN Parameters       Analog trunk seizure:         No. and type, outgoing:       Local area code •         Call number type:       Call number type:         Call number type:       Direct inward dialing •                                                                                                    | UC Suite                     |               | Add direction prefix outgoing:            | $\checkmark$          |                          |
| Trk Grp. 10       Ringback tone to CO:         BroadCloud       Name in CO:         Trk Grp. 13       LIN activated:         Trk Grp. 14       Segmentation:         Trk Grp. 15       deactivate UUS per route:         Networking       deactivate UUS per route:         QSIG-Feature       Always use DSP:         MSN assign       Trunk call pause:         ISDN Parameters       Analog trunk seizure:         No. and type, outgoing:       Local area code          Call number type:       Ore         Route optimize active:       No.                                                                                                    | Irk Grp. 9                   | Call          | No. with international / national prefix: |                       |                          |
| BroadCoud       Name in CO:         Trk Grp. 13       LIN activated:         Trk Grp. 14       Segmentation:         Trk Grp. 15       deactivate UUS per route:         Networking       deactivate UUS per route:         QSIG-Feature       Always use DSP:         MSN assign       Analog trunk seizure:         ISDN Parameters       Analog trunk seizure:         No. and type, outgoing:       Local area code          Route type:       Or         No. and type, outgoing:       Local area code          Change route allowed:       Route optimize active:                                                                                                    | Irk Grp. 10                  |               | Ringback tone to CO:                      |                       |                          |
| Tik Grp. 13       IN activated:         Tik Grp. 14       Segmentation:         Tik Grp. 15       deactivate UUS per route:         Networking       deactivate UUS per route:         QSIG-Feature       Always use DSP:         MSN assign       Image: Segmentation:         SDN Parameters       Analog trunk seizure:         No. and type, outgoing:       Iocal area code Image:         Route type:       CO Image: CO Image:         Call number type:       Direct inward dialing Image:         Route aplice in coute allowed:       Route optimize active:                                                                                                    | Ink Grp. Ti                  |               | Nome in CO:                               |                       |                          |
| Tik Grp. 13       IN activated:       Image: Construct of the segmentation:       Image: Construct of the segmentation: <t< td=""><td>Trk Grn 13</td><td></td><td>Name in CO.</td><td></td><td></td></t<>                                                                                                    | Trk Grn 13                   |               | Name in CO.                               |                       |                          |
| Trk Grp. 15       Segmentation: yes         Hetworking       deactivate UUS per route:         QSIG-Feature       Always use DSP:         MSN assign       Always use DSP:         ISDN Parameters       Analog trunk seizure: no pause         Route type:       CO         Route type:       CO         Call number type:       Direct inward dialing         Route optimize active:       No.                                                                                                    | Trk Grp. 14                  |               | LIN activated:                            | V                     |                          |
| Networking       deactivate UUS per route:         QSIG-Feature       Always use DSP:         MSN assign                                                                                                    | Trk Grp. 15                  |               | Segmentation:                             | yes 🗸                 | •                        |
| OSIG-Feature       Always use DSP:         ISDI Parameters       Analog trunk seizure:         ISDI Parameters       Analog trunk seizure:         ISDI Parameters       Analog trunk seizure:         ISDI Parameters       Internet of the seizure:         ISDI Parameters       Analog trunk seizure:         ISDI Parameters       Pause 6 s •         ISDI Parameters       Internet of the seizure:         ISDI Parameters       Internet of the seizure:         ISDI Parameters       Internet of the seizure:         ISDI Parameters       Internet of the seizure:         ISDI Parameters       Internet of the seizure:         Ison of type, outgoing:       Icocal area code •         Ison of type:       Internet of the seizure:         Ison of type:       Internet of the seizure:         Ison of type:       Internet of the seizure:         Ison of type:       Internet of the seizure:         Ison of type:       Internet of the seizure:         Ison of type:       Internet of the seizure:         Ison of type:       Internet of the seizure:         Ison of type:       Internet of the seizure:         Ison of type:       Internet of the seizure:         Ison of type:       Internet of the seizure:                                                                                                    | Networking                   |               | deactivate UUS per route:                 |                       |                          |
| MSN assign         ISDN Parameters         Analog trunk seizure:         no pause          Trunk call pause:         Pause 6 s          Type of seizure:         Image: CO          No. and type, outgoing:         Local area code          Call number type:         Direct inward dialing          Rerouting         Change route allowed:         Route optimize active:         No                                                                                                    | QSIG-Feature                 |               | Aluque une DSD:                           |                       |                          |
| ISDIN Parameters       Analog trunk seizure: no pause          Trunk call pause: Pause 6 s        Trunk call pause: Pause 6 s          Type of seizure: linear        Route type: CO          Route type: CO        Coll area code          Call number type: Direct inward dialing        Change route allowed: Route optimize active: No                                                                                                    | MSN assign                   |               | Always use DSF.                           |                       |                          |
| Analog trunk seizure: Ino pause  Trunk call pause  Trunk call pause  Pause 6 s Type of seizure: Innear  Route type: CO  No. and type, outgoing: Local area code  Call number type: Direct inward dialing  Rerouting Change route allowed:  Route optimize active: No                                                                                                    | ISDN Parameters              |               |                                           |                       |                          |
| Trunk call pause:       Pause 6 s •         Type of seizure:       linear •         Route type:       CO •         No. and type, outgoing:       Local area code •         Call number type:       Direct inward dialing •         Rerouting         Change route allowed:         Route optimize active:       No                                                                                                    |                              |               | Analog trunk seizure:                     | no pause 🔻            |                          |
| Type of seizure:       linear         Route type:       CO         No. and type, outgoing:       Local area code         Call number type:       Direct inward dialing         Rerouting       Change route allowed:         Route optimize active:       No                                                                                                    |                              |               | Trunk call pause:                         | Pause 6 s 👻           |                          |
| Route type: CO                                                                                                    |                              |               | Type of seizure:                          | linear 👻              |                          |
| No. and type, outgoing: Local area code  Call number type: Direct inward dialing  Rerouting Change route allowed: Route optimize active: No                                                                                                    |                              |               | Route type:                               | CO 🗸                  |                          |
| Call number type: Direct inward dialing  Rerouting Change route allowed:  Route optimize active: No                                                                                                    |                              |               | No. and type, outgoing:                   | Local area code 👻     |                          |
| Rerouting<br>Change route allowed:<br>Route optimize active: No -                                                                                                    |                              |               | Call number type:                         | Direct inward dialing | ▼                        |
| Rerouting<br>Change route allowed:<br>Route optimize active: No                                                                                                    |                              |               |                                           |                       |                          |
| Change route allowed:  Route optimize active: No                                                                                                    |                              | Rerouting     |                                           | _                     |                          |
| Route optimize active: No -                                                                                                    |                              |               | Change route allowed:                     |                       |                          |
|                                                                                                    |                              |               | Route optimize active:                    | No 👻                  |                          |
|                                                                                                    |                              |               |                                           |                       |                          |
| Apply Undo Help                                                                                                    |                              | Apply         | Jndo Help                                 |                       |                          |

## LCR changes (optional)

In V2R2 all necessary LCR rule will be created automatically. It should look like below.

In expert mode , Telephony Server, LCR , - change the "Routing Table" in the way that **all Dial plans** related to SIP (BroadCloud) route should follow the Routing Table 4.

If not changed manually, the Routing table 4 uses the Dial Rule 'SIP' which by default has the Dial Rule format= 'A', Network Access='Main Network Supplier' and Type='Unknown'.

The dial rule manipulates the number so that the called party number is national for national/local calls and international for international calls.

| Expert mode - Telephony Server  |                  |                |                   |                 |           |                    |           |  |
|---------------------------------|------------------|----------------|-------------------|-----------------|-----------|--------------------|-----------|--|
| LCR                             | Dial Plan        |                |                   |                 |           |                    |           |  |
| LCR Flags<br>Classes Of Service | Change Dial Plan |                |                   |                 |           |                    |           |  |
| Dial Plan                       | Dial Plan        | Name           | Dialed digits     | Routing Table   | Acc. code | Classes of service | Emergency |  |
| Routing table                   | 1                | Emergency call | 9C911             | $4 \rightarrow$ |           | <b>V</b>           | • V       |  |
| Dial rule                       | 2                |                |                   | 1 <b>→</b>      |           |                    |           |  |
| Multisite                       | 3                |                |                   | 1 <b>▼</b> →    |           |                    |           |  |
|                                 | 4                |                |                   | 1 →             |           | <b>v</b>           |           |  |
|                                 | 5                |                |                   | 1 →             |           | <b>v</b>           |           |  |
|                                 | 6                |                |                   | 1 <b>→</b>      |           |                    |           |  |
|                                 | 7                |                |                   | 1 <b>▼</b> →    |           |                    |           |  |
|                                 | 8                |                |                   | 1 <b>→</b>      |           |                    |           |  |
|                                 | 9                |                |                   | 1 <b>→</b>      |           |                    |           |  |
|                                 | 10               |                |                   | 1 <b>▼</b> →    |           |                    |           |  |
|                                 | 11               |                |                   | 1 <b>→</b>      |           |                    |           |  |
|                                 | 12               |                |                   | 1 <b>→</b>      |           |                    |           |  |
|                                 | 13               |                |                   | 1 <b>▼</b> →    |           |                    |           |  |
|                                 | 14               |                |                   | 1 <b>→</b>      |           |                    |           |  |
|                                 | 15               |                |                   | 1 👻 🔶           |           |                    |           |  |
|                                 | 16               | Standard       | 9CNXX-NXX-XXXX    | $4 \rightarrow$ |           |                    |           |  |
|                                 | 17               | Standard       | 9C1-XX-NXX-XXXX   | $4 \rightarrow$ |           |                    |           |  |
|                                 | 18               | Standard       | 9C011-Z           | $4 \rightarrow$ |           |                    |           |  |
|                                 | 19               | BroadCloud USA | 855CNXX-NXX-XXXX  | $4 \rightarrow$ |           |                    |           |  |
|                                 | 20               | BreadCloud USA | B55C1-XX+NXX+XXXX | $4 \rightarrow$ |           |                    |           |  |
|                                 | 21               | BroadCloud USA | 855C011-Z         | $4 \rightarrow$ |           |                    |           |  |

## Routing table 4:

| Expert mode - Telephony Server  |                          |                                  |           |          |         |                      |               |  |
|---------------------------------|--------------------------|----------------------------------|-----------|----------|---------|----------------------|---------------|--|
| LCR                             | Routing Table            |                                  |           |          |         |                      |               |  |
| LCR Flags<br>Classes Of Service | =                        | Change Routing Table             |           |          |         |                      |               |  |
| Dial Plan<br>▼Routing table     |                          | Routing Table: 4 en-bloc sending |           |          |         |                      |               |  |
| 1 - Table                       | Index Dedicated<br>Route | Route                            | Dial Rule | min. COS | Warning | Dedicated<br>Gateway | GW Node<br>ID |  |
| 2 - Table<br>3 - Table          | 1                        | BroadCloud -                     |           | 15 🗸     | None -  | No 👻                 |               |  |
| 4 - Table                       | 2                        | None -                           | None -    | 15 -     | None -  | No -                 |               |  |

#### Dial rules:

| Expert mode - Telephony Server  |                  |                    |                         | E             |  |  |  |  |
|---------------------------------|------------------|--------------------|-------------------------|---------------|--|--|--|--|
| LCR                             | Dial Rule        |                    |                         |               |  |  |  |  |
| LCR Flags<br>Classes Of Service |                  | Change Dial Rule   |                         |               |  |  |  |  |
| Dial Plan                       | Rule N           | ame Dial rule form | mat Network access      | Туре          |  |  |  |  |
| Routing table                   | 1 CO             | A                  | Main network supplier 👻 | Unknown 🗸 🔺   |  |  |  |  |
| Dial rule                       | 2 SIP            | A                  | Main network supplier 👻 | Unknown 🗸     |  |  |  |  |
| Multisite                       | 3 SIP local      | HE2A               | Main network supplier 👻 | Unknown 👻     |  |  |  |  |
|                                 | 4 MEB            | E1A                | Corporate Network 👻     | PABX number 👻 |  |  |  |  |
|                                 | 5 IP-Network     | A                  | Corporate Network 👻     | Unknown 👻     |  |  |  |  |
|                                 | 6 Multi-Location | BA                 | Corporate Network 👻     | Unknown 👻     |  |  |  |  |
|                                 | 7 Gateway call   | E1A                | Corporate Network 👻     | Unknown 👻     |  |  |  |  |
|                                 | 8 COInternat     | D1E3A              | Main network supplier 👻 | Unknown 👻     |  |  |  |  |

# How to check the status of SIP connection with BroadCloud

"Status" provides information about the registration status of the ITSP. The ITSP registration can also be restarted here.

|                                 | nonize<br>enterpr | ise         |             |                    |                |  | OpenScape | Business A       | ssistant           |
|---------------------------------|-------------------|-------------|-------------|--------------------|----------------|--|-----------|------------------|--------------------|
|                                 |                   |             |             |                    |                |  |           | administrator@sy | stem <u>Loqoff</u> |
| Home Administrators             | Setup             | Expert mode | Data Backup | License Management | Service Center |  |           |                  |                    |
| Service Center                  |                   |             |             |                    |                |  |           |                  |                    |
| Documents                       |                   |             |             |                    |                |  |           |                  | 0                  |
| Software                        |                   |             |             |                    |                |  |           |                  |                    |
| Inventory                       |                   |             |             |                    |                |  |           |                  |                    |
| ▶ SW Update                     |                   |             |             |                    |                |  |           |                  |                    |
| E-mail Forwarding               |                   |             |             |                    |                |  |           |                  |                    |
| Remote Access                   |                   |             |             |                    |                |  |           |                  |                    |
| Restart / Reload                |                   |             |             |                    |                |  |           |                  |                    |
| <ul> <li>Diagnostics</li> </ul> |                   |             |             |                    |                |  |           |                  |                    |
| Status                          |                   |             |             |                    |                |  |           |                  |                    |
| Event Viewer                    |                   |             |             |                    |                |  |           |                  |                    |
| Trace                           |                   |             |             |                    |                |  |           |                  |                    |
| Service Log                     |                   |             |             |                    |                |  |           |                  |                    |
|                                 |                   |             |             |                    |                |  |           |                  |                    |
|                                 |                   |             |             |                    |                |  |           |                  |                    |
|                                 |                   |             |             |                    |                |  |           |                  |                    |
|                                 |                   |             |             |                    |                |  |           |                  |                    |

| Service Center - | Diagnostics - Status  |                 |             |                         | ×             |
|------------------|-----------------------|-----------------|-------------|-------------------------|---------------|
| Station Status   | Dialup Network Status | ITSP Status     | VPN Status  | Overview of IP Addresse | es BLF Status |
| _                | Status for the        | Internet Teleph | nony Servic | e Provider (ITSP)       |               |
|                  | Provider              |                 |             | User                    |               |
| Restart          | BroadCloud USA        | Enabled         | 8324583770  | registered              | Diagnose      |
|                  |                       |                 |             |                         |               |
| Help             | Abort Back            | Finish          |             |                         |               |

## **Known restrictions:**

- 1. CLIP No Screening is not supported for outgoing calls. A phone cannot present a number which is not owned by the provider trunk.
- 2. COLP: Provider doesn't support Connected Line Identification Presentation
- Special scenario in case of non-DID phone and forwarded attendant phone. Description in detail: A non-DID Phone usually present the attendant DID for external calls. In case the attendant activates call-forwarding to an external destination and the non-DID phone is calling the attendant, the call will be rejected by the provider. Reason: The provider does not accept calls with the same FROM and DIVERSION number.

# Appendix

## **Supported Features**

- 1. The Provider use dynamic Registration
- 2. The Provider support codec G.711, G.729 and G.722. But it is not allowed to use G.722 only
- 3. Fax: T.38 is supported by the provider.
- 4. Diverted calls present the number of the caller:
  In a transit call forwarding scenario the provider provides the number of the caller.
  e.g. external A calls internal B. B is forwarded to external C. C get the number information of A
- 5. MultiSite Scenarios is supported: The Provider is able to provided numbers in different Areas in the same country at the same sip-trunk.
- 6. DTMF: RFC2833 out-of-band is supported

## **Supported Numbering Formats**

#### **US Provider**

#### **Outgoing call**

Called Party (REQUEST, TO):

National: 9193789301@<SP FQDN>

National with prefix: 19193789301@<SP FQDN>

International with prefix: 011498944234199905@<SP FQDN>

Calling Party (FROM, PAI, Diversion):

National: 8324583770@<SP FQDN>

Incoming call

Called Party (REQUEST, <u>TO</u>):

National: 9193789301@<SP FQDN>

International with prefix: +49894423410@<SP FQDN>

Calling Party (FROM):

National: 8324583770@<SP FQDN>